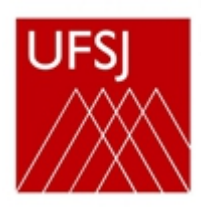

Pós-graduação UFSJ

## TUTORIAL – SIGAA

Acesse o SIGAA (Sistema Integrado de Gestão de Atividades Acadêmicas)

https://sig.ufsj.edu.br/sigaa/verTelaLogin.do

**1. Acesse o portal pelo SIGAA.** Informe seu CPF e Senha. Caso ainda não tenha realizado o cadastro, localize "Aluno" no canto inferior da tela, clique em **Cadastre-se**. Utilize seu número de matrícula.

| O sistema diferencia letra                                         | ATENÇÃO!<br>s maiúsculas de minúsculas APENAS na sen<br>no cadastro                                                        | ha, portanto ela deve ser digi                                          | tada da mesma maneira que                                     |
|--------------------------------------------------------------------|----------------------------------------------------------------------------------------------------|-------------------------------------------------------------------------|---------------------------------------------------------------|
| SIGAA<br>(Acadêmico)                                               | SIPAC<br>(Administrativ                                                                                                    | ro)                                                                     | SIGRH<br>(Recursos Humanos)                                   |
| SIGAdmin<br>(Administração e Comunicação)                          |                                                                                                    |                                                                         |                                                               |
|                                                                    | Esqueceu o login? Clique aqui<br>Esqueceu a ser<br>Entre em contato com o s<br>email: centraldesuport<br>Entrar no Sistema | para recuperá-lo.<br><sup>ha?</sup><br>uporte NTINF no<br>e@ufsj.edu.br |                                                               |
|                                                                    | Usuário: Senha: Entrar                                                                                                    |                                                                         |                                                               |
| Professor ou Fun<br>caso ainda não possua cad<br>clique no link at | <b>ionário,</b><br>astro no SIGAA,<br>aixo.                                                                                | caso ainda n<br>cli                                                     | Aluno,<br>io possua cadastro no SIGAA,<br>que no link abaixo. |

| CADASTRO DE DISCENTE                        |                                 |                                                                                                    |
|---------------------------------------------|---------------------------------|----------------------------------------------------------------------------------------------------|
|                                             |                                 |                                                                                                    |
| ra cadastrar-se no SIGAA e neces<br>letivo. | isario preencher o formulario a | abaixo. O cadastro so sera validado se os dados digitados forem <i>iguais aos dados informados no proce</i> : |
|                                             |                                 | DADOS DO DISCENTE                                                                                             |
|                                             | Matrícula: 🖈                    |                                                                                                    |
|                                             | Nível: 🖈                        | GRADUAÇÃO 🗸                                                                                                   |
|                                             |                                 | A pessoa é estrangeira e não possui CPF                                                                       |
|                                             | CPF: *                          |                                                                                                    |
|                                             | Nome: 🖈                         |                                                                                                    |
|                                             | RG: 🖈                           | (Digite apenas os números)                                                                                    |
|                                             | Data de Nascimento: *           |                                                                                                    |
|                                             | E-Mail: *                       |                                                                                                    |
|                                             | Ano/Semestre Inicial 🖈          | (Ex.: 2006-2)                                                                                                 |
|                                             | Usuário: 🖈                      | 2                                                                                                    |
|                                             | Senha: 🖈                        |                                                                                                    |
|                                             | Confirmar Senha: *              | Contrational Consultant                                                                                       |
|                                             |                                 | Ladastrar Lancelar                                                                                            |

|                     |                         |                         | Modulo                   | S do SIGAA                     |                                |                                 |                             | ~ |
|---------------------|-------------------------|-------------------------|--------------------------|--------------------------------|--------------------------------|---------------------------------|-----------------------------|---|
| MENU PRINC          | IPAL                    |                         |                          |                                | Portais                        |                                 |                             | * |
| 1                   |                         |                         | ۵                        |                                | <u>.</u>                       | 8                               | ٨                           |   |
| Infantil            | Fundamental             | Médio                   | Técnico                  | Técnico Integrado              | Portal do Docente              | Portal do Discente              | Portal Coord.<br>Lato Sensu |   |
| 1                   | -                       | <b>i</b>                | <u>ک</u>                 |                                | <u>گ</u>                       | 8                               | 2                           |   |
| Graduação           | Lato Sensu              | Stricto Sensu           | Formação<br>Complementar | Ações Acadêmicas<br>Integradas | Portal Coord.<br>Stricto Sensu | Portal Coord.<br>Graduação      | Portal Coord. Polo          |   |
|                     | <b>a</b>                | <b>*</b>                | -                        | <u> 3</u>                      |                                | 2                               | 2                           |   |
| Ensino a Distância  | Pesquisa                | Extensão                | Monitoria                | Assistência ao<br>Estudante    | Portal do Tutor                | Portal do Professor<br>Mediador | CPDI                        |   |
| 2                   | 200                     | 2                       | 49                       | <b></b>                        |                                | <b>5</b>                        | <b>*</b>                    |   |
| Ouvidoria           | Ambientes Virtuais      | Produção<br>Intelectual | Biblioteca               | Diplomas                       | Portal da Reitoria             | Relatórios de<br>Gestão         | Portal do<br>Concedente de  |   |
|                     | 3                       | 0                       | <b>.</b>                 |                                | <b>@</b>                       | 28                              |                             |   |
| Central de Estágios | Residências em<br>Saúde | Processo Seletivo       | NEE                      | Avaliação<br>Institucional     | Portal Coord.<br>Ensino Rede   | Portal do Familiar              |                             |   |
| <u> </u>            | <u>.</u>                | <u>55</u>               | IMP                      | <b>\$</b>                      |                                |                                 |                             |   |
| Administração do    | Prog. de Atual.         | Relações                | Instituto Metrópole      | Ensino em Rede                 |                                |                                 |                             |   |

2. Clique no módulo "Portal do discente" para abrir os Menus.

3. Clique no menu: Ensino- matrícula on line - Realizar matrícula (conforme tela abaixo) .

| Ensino 🦓 Outros                                                                                                    |                                         |
|----------------------------------------------------------------------------------------------------|-----------------------------------------|
| Consultar Minhas Notas                                                                                                    | Mensagens                               |
| Emitir Atestado de Matrícula                                                                                                    |                                         |
| Emitir Histórico                                                                                                    | Atualizar Foto e Perfil                 |
| Emitir Declaração de Vinculo                                                                                                    | Meus Dados Pessoais                     |
| Alunos Aptos a Colar Grau                                                                                                    |                                         |
| Matricula On-Line   Realizar Matricula                                                                                                  |                                         |
| Ver Comprovante de Matrícula                                                                                                    |                                         |
| Produções Acadêmicas Ver Orientações de Matrícula                                                                                       |                                         |
| Ver Resultado do Processamento                                                                                                    | anteriores                              |
| Calendário Acadêmico                                                                                                    | de de                                   |
|                                                                                                    | CURSO Comunidade Virtual                |
| Minhas attvidades                                                                                                    | Dados Institucionais                    |
| Não há atividades cadastradas para os próximos 15 dias ou decorridos 7 dias.                                                            | Matricular                              |
|                                                                                                    | Curso:                                  |
| Forum de Cursos                                                                                                    | Rei<br>Nivel: MESTRADO                  |
|                                                                                                    | Status: ATIVO                           |
| Caro Aluno, este fórum é destinado para discussões relacionadas ao seu curso. Todos os alunos do cur<br>a coordenação tem acesso a ele. | rso e E-Mail:                           |
|                                                                                                    | Entrada: 2019.1                         |
| Cadastrar novo tópico para este fórum Visualizar todos os tópicos para este fórum                                                       | Órientador:<br>Área: PODER E CULTURA    |
| Nenhum item foi encontrado                                                                                                    | Linha de CULTURA E IDENTIDADE Pesquisa: |
|                                                                                                    | Mês Atual: 12                           |
|                                                                                                    | CH cursada: 120                         |
|                                                                                                    | Índices Acadêmicos                      |
|                                                                                                    | CR: 7.5                                 |
|                                                                                                    |                                         |
| Portal do Discente                                                                                                    |                                         |
|                                                                                                    |                                         |

## 4. Clique na opção Disciplinas

| SJ - SIGA                           | A - Sisten                      | na Integrado de Gestão de Atividades A                                                       | Acadêmicas                                 |                       | A+A- Aju          | Ida?   Tempo de | Sessão: 00:25 SAI    |
|-------------------------------------|---------------------------------|----------------------------------------------------------------------------------------------|--------------------------------------------|-----------------------|-------------------|-----------------|----------------------|
|                                     | ş 4                             | Alterar vínculo                                                                              | Semestre atual: 2020.1                     | 🎯 Módulos 🛛 🕻         | 👂 Caixa Postal    | 🍗 Abrir Chama   | do 🛛 🗠 😋 Menu Discer |
| Facine (8) ou                       |                                 |                                                                                              |                                            |                       |                   |                 |                      |
|                                     |                                 |                                                                                              |                                            |                       |                   |                 |                      |
| PORTAL DO DIS                       | SCENTE Z MI                     | ATRICULA STRICTO SENSO > TELA INICIAL                                                        |                                            |                       |                   |                 |                      |
| Caro(a) Aluno                       | (a),                            |                                                                                              |                                            |                       |                   |                 |                      |
| Durante o perío                     | do de matríc                    | ula o sistema permitirá que você efetue su                                                   | a solicitação de matrícula                 | em componentes cu     | rriculares.       |                 |                      |
| Vale lembrar qu<br>Portanto, você s | e a efetivaçã<br>só estará efet | io das solicitações de matrícula estão sujeit<br>tivamente matriculado após a análise realiz | tas a aprovação do seu o<br>tada por eles. | rientador ou da coord | lenação do seu    | Programa de Pós | -graduação.          |
| Para iniciar ou c                   | continuar um                    | a solicitaçao, clique em uma das opções ab                                                   | aixo.                                      |                       |                   |                 |                      |
|                                     |                                 |                                                                                              |                                            |                       |                   |                 |                      |
|                                     |                                 |                                                                                              | OPÇOES DE MATRICOLA                        |                       |                   |                 |                      |
|                                     |                                 | EXAMES DE PROFICIÊNCIA                                                                       |                                            | DISCIPLINAS           |                   |                 |                      |
|                                     | -                               | (nennuma soncitação cauastraua)                                                              | _                                          | to noras integranza   | luas              |                 |                      |
|                                     | -6                              | ATIVIDADES COMPLEMENTARES                                                                    |                                            | QUALIFICAÇÃO          |                   |                 |                      |
|                                     |                                 |                                                                                              | -Ve                                        | (nenhuma solicitaçă   | io cadastrada)    |                 |                      |
|                                     | 83                              | EM OUTROS PROGRAMAS                                                                          | 1                                          | DEFESA                |                   |                 |                      |
|                                     |                                 |                                                                                              | 36                                         | (matrícula não pern   | nitida)           |                 |                      |
|                                     |                                 |                                                                                              | OUTRAS OPÇÕES                              |                       |                   |                 |                      |
|                                     | NA                              |                                                                                              |                                            |                       |                   |                 |                      |
|                                     | S.                              | VISUALIZAR HISTÓRICO                                                                         | 40                                         | COMPROVANTE DE N      | <b>I</b> ATRÍCULA |                 |                      |
|                                     |                                 |                                                                                              |                                            |                       |                   |                 |                      |
|                                     |                                 |                                                                                              |                                            |                       |                   |                 |                      |

## 5. Escolha (✓) a(s) disciplinas que desejar cursar e clique em ADICIONAR TURMAS

| Di           | elecione uma ou mais tu<br>úvidas sobre as disciplin | rmas da lista abaixo e confirme a seleção através do botão <b>Adicionar Turmas</b> , lo<br>as do seu currículo? <b>Clique Aqui</b> para ver seu currículo. | calizado no final desta página. |                   |
|--------------|------------------------------------------------------|----------------------------------------------------------------------------------------------------|---------------------------------|-------------------|
| €            | Voltar à tela inicial Ver o                          | orientações da<br>Jenação                                                                                                    |                                 |                   |
| D            | ADOS DO DISCENTE                                     |                                                                                                    |                                 |                   |
|              | Discente<br>Curso<br>Currículo                       | Ver histórico                                                                                                    |                                 |                   |
|              |                                                      | ং Ver detalhes da turma<br>ল্ৰঃ Não é permitida a matrícula do discente na turma      ল্ঠ: É permitida a                                                   | matrícula do discente na turma  |                   |
|              |                                                      | TURMAS ABERTAS PARA AS DISCIPLINAS DO SEU PROG                                                                                                    | RAMA                            |                   |
|              | Turma                                                | Docente(s)                                                                                                    | Horário                         | Local             |
| POI          | DER E CULTURA                                        |                                                                                                    |                                 |                   |
| 0            | PGHIS0009 - DISSERTA                                 | AU DE MESTRADU I                                                                                                    |                                 | Campus D          |
|              | 👒 📃 Turma 01                                         | LUIZ FRANCISCO ALBUQUERQUE DE MIRANDA                                                                                                    |                                 | Bosco             |
|              | 🍕 📃 Turma 02                                         | EDER JURANDIR CARNEIRO                                                                                                    |                                 | Campus D<br>Bosco |
|              | 👒 🔲 Turma 03                                         | CASSIA RITA LOURO PALHA                                                                                                    |                                 | CDB               |
|              | 👒 📃 Turma 04                                         | DANILO JOSE ZIONI FERRETTI                                                                                                    |                                 | CDB               |
|              | 👒 🔲 Turma 05                                         | SILVIA MARIA JARDIM BRUGGER                                                                                                    |                                 | CDB               |
|              | ) Turma 06 📃 🤹                                       | EUCLIDES DE FREITAS COUTO                                                                                                    |                                 | CDB               |
|              | 👒 🔲 Turma 07                                         | PATRICIA CASTRO MATTOS                                                                                                    |                                 | CDB               |
|              | 🤏 📃 Turma 08                                         | MOISES ROMANAZZI TORRES                                                                                                    |                                 | CDB               |
| 3            | PGHIS0071 - HISTÓRIA                                 | DA ARTE                                                                                                    |                                 |                   |
|              | 👒 🔲 Turma 01                                         | LETICIA MARTINS DE ANDRADE                                                                                                    | 2N34 4N12                       | CDB               |
| 3            | PGHIS0021 - HISTÓRIA                                 | E DOCUMENTÁRIO                                                                                                    |                                 |                   |
|              | 👒 🔲 Turma 01                                         | CASSIA RITA LOURO PALHA                                                                                                    | 3T2345                          | CDB               |
|              | PGHIS0002 - PODER E R                                | ELAÇÕES SOCIAIS                                                                                                    |                                 |                   |
| 3            | 👒 🔲 Turma 01                                         | WLAMIR JOSE DA SILVA                                                                                                    | 5T2345                          | CDB               |
| 3            |                                                      | ) PROGRAMA                                                                                                    |                                 |                   |
| 3<br>3       | TRAS DISCIPLINAS D                                   |                                                                                                    |                                 |                   |
| 3<br>DU<br>3 | PGHIS0070 - METODOLO                                 | GIA E FONTES PARA A HISTORIA DE ANGOLA SECULOS XVII - XVIII                                                                                                |                                 |                   |

| istem orient             | tações sobre a                    | as matrículas.     | Clique em Ver orienta             | ações da coordena | ção para visualizá-las |             |                  |               |      |
|--------------------------|-----------------------------------|--------------------|-----------------------------------|-------------------|------------------------|-------------|------------------|---------------|------|
|                          |                                   |                    |                                   |                   |                        |             | _                |               |      |
| Voltar à<br>tela inicial | Ver as<br>progra                  | s turmas do<br>ama | Ver orientações da<br>coordenação |                   |                        |             | Confir<br>matríc | mar<br>ulas 🗙 | Sair |
|                          |                                   |                    |                                   |                   |                        |             |                  |               |      |
| ADOS DO DIS              | SCENTE                            |                    |                                   |                   |                        |             |                  |               |      |
|                          | Discente:<br>Curso:<br>Currículo: |                    | 1                                 |                   | er histórico           |             |                  |               |      |
| URMAS SELEC              | IONADAS                           |                    |                                   |                   |                        |             |                  |               |      |
|                          |                                   |                    | ÷ Dama                            |                   |                        |             |                  |               |      |
|                          | Turma Co                          | mp Curricul        | u: Remo                           | ver turma 🔍: R    | temover rodas as ru    | rmas        | CH               | Acõoc         |      |
|                          |                                   | urcoooo D          | ISSERTAÇÃO DE MES                 | STRADO I          |                        |             | 100              | Ações         |      |
|                          | 08 PG                             | 1150009            |                                   |                   |                        |             | 120              | ш             |      |
|                          |                                   |                    |                                   |                   |                        | Т           | otal: 120 horas  | 0             |      |
|                          |                                   |                    |                                   | Matrículas        | Negadas                |             |                  |               |      |
|                          | Turma 01 - I                      | PGHIS0071 -        | í.                                |                   |                        |             |                  |               |      |
|                          | onéntos                           |                    |                                   |                   |                        |             |                  |               |      |
| UADRO DE H               | ORARIOS                           |                    |                                   |                   |                        |             |                  |               |      |
|                          | Segur                             | nda-feira          | Terça-feira                       | Quarta-feira      | Quinta-feira           | Sexta-feira | Sábado           |               |      |
|                          | M1                                |                    |                                   |                   |                        |             |                  |               |      |
|                          | M2                                |                    |                                   |                   |                        |             |                  |               |      |
|                          | M3                                |                    |                                   |                   |                        |             |                  |               |      |
|                          | M4                                |                    |                                   |                   |                        |             |                  |               |      |
|                          | MG                                |                    |                                   |                   |                        |             |                  |               |      |
|                          | MD                                |                    |                                   |                   |                        |             |                  |               |      |
|                          | T1                                |                    |                                   |                   |                        |             |                  |               |      |
|                          | T2                                |                    |                                   |                   |                        |             |                  |               |      |
|                          |                                   |                    |                                   |                   |                        |             |                  |               |      |

6. Clique em CONFIRMAR MATRÍCULAS (canto superior direito, em azul)

7. Digite o que se pede no campo CONFIRME SEUS DADOS e clique em <u>CONFIRMAR</u> <u>MATRÍCULAS.</u>

|                         |                                                                                    | Semestre atual: 2020.1                                                   | Plodulos     | Caixa Postal | P Abrif Chamado | - menu Dise  |
|-------------------------|------------------------------------------------------------------------------------|--------------------------------------------------------------------------|--------------|--------------|-----------------|--------------|
|                         |                                                                                    |                                                                          |              |              |                 |              |
| · · •                   | or favor, confirme a senha para f                                                  | azer a solicitação de matrículas.                                        |              |              |                 |              |
|                         |                                                                                    | -                                                                        |              |              | (x)             | fechar mensa |
| PORTAL DO               | DISCENTE > MATRÍCULA ON-LINE 2                                                     | 2020.1 > Confirmação de solicitação de                                   | MATRÍCULA    |              |                 |              |
| Ir ao Porta<br>discente | ıl do                                                                              |                                                                          |              |              |                 |              |
| DADOS DO I              | DISCENTE                                                                           |                                                                          |              |              |                 |              |
|                         | Discente:<br>Curso:                                                                | Ver histórico                                                            |              |              |                 |              |
|                         | Currículo:                                                                         |                                                                          |              |              |                 |              |
| TURMAS SEL              | Currículo:                                                                         |                                                                          |              |              |                 |              |
| TURMAS SEL              | Currículo: ECIONADAS                                                               |                                                                          | Local        | Horário      |                 | _            |
| TURMAS SEL              | Currículo:<br>ECIONADAS<br>Turma Componente Curricular<br>08 PGHIS0009 - DISSERTA( | ÃO DE MESTRADO I (120h )                                                 | Local<br>CDB | Horário      |                 |              |
| TURMAS SEL              | Currículo:<br>ECIONADAS<br>Turma Componente Curricular<br>08 PGHIS0009 - DISSERTA( | ÃO DE MESTRADO I (120h )<br>Confirme Seus Dados                          | Local<br>CDB | Horário      |                 |              |
| TURMAS SEL              | Currículo:<br>ECIONADAS<br>Turma Componente Curricular<br>08 PGHIS0009 - DISSERTA( | ÃO DE MESTRADO I (120h )<br>CONFIRME SEUS DADOS<br>Data de Nascimento: * | Local<br>CDB | Horário      |                 |              |
| TURMAS SEL              | Currículo:<br>ECIONADAS<br>Turma Componente Curricular<br>08 PGHIS0009 - DISSERTA( | CONFIRME SEUS DADOS<br>Data de Nascimento: *<br>Senha: *                 | Local<br>CDB | Horário      |                 |              |
| Turmas sel              | Currículo:<br>ECIONADAS<br>Turma Componente Curricular<br>08 PGHIS0009 - DISSERTA( | CONFIRME SEUS DADOS<br>Data de Nascimento: *<br>Senha: *                 | Local<br>CDB | Horário      |                 |              |
| Turmas seu              | Currículo:<br>ECIONADAS<br>Turma Componente Curricular<br>08 PGHIS0009 - DISSERTA( | AO DE MESTRADO I (120h )<br>CONFIRME SEUS DADOS<br>Data de Nascimento: * | Local<br>CDB | Horário      |                 |              |